## Legge inn ny Medlemsgruppe

1. Klikk på CRM Kundeoppfølging etter innlogging

| NetPower Dashboard - v5.0.48.0 🗙 💽 Kalender   | × +                                                        |
|-----------------------------------------------|------------------------------------------------------------|
| 🗲 🛞 desktop. <b>njif.org</b> /Default.aspx    |                                                            |
| 🗿 Mest besøkt 📙 Bokmerker 🔱 iGoogle M Gmail 🚦 | 🚹 FB 🦳 Twitter 🜑 TV 🦳 tv-guide 🛥 Chill 🔭 NBGF <u></u> FINN |
| Startsiden CMS Publisering CRM Kun            | deoppfølging                                               |
| Organisasjon Publiseringsoversikt Abonr       | nering Nyhetsbrev Skjemaer Soner Innstillinger             |
| Søk Hierarki<br>Søk                           | Personer Organisasjoner Person                             |
| Personer                                      | Legg til Eksporter til CSV Eksporter til Exe               |
|                                               | Fornavn Mellomnavn                                         |
|                                               | Kasserer - tilgang                                         |
|                                               | Ole Johnny                                                 |
|                                               | Knut-Anders                                                |
|                                               | knut anders                                                |
|                                               | Terje                                                      |
|                                               | Tore                                                       |
|                                               | Jostein                                                    |

2. Hold musepeker over **Booking** og velg **Medlemsgrupper** 

| <u>F</u> il <u>R</u> ediger <u>V</u> is Hi <u>s</u> t | orikk <u>B</u> okmerker V <u>e</u> rktøy <u>Hj</u> elp            |
|-------------------------------------------------------|-------------------------------------------------------------------|
| 🛛 🔿 🖬                                                 | 🛅 🛐 💽 💌 🔼 💶 📥 📮 😻 📥 🗉 N 🖂 (                                       |
| esktop.njif.c                                         | ng/Default.aspx                                                   |
| 🤌 Mest besøkt 📙 Bo                                    | kmerker 覐 iGoogle 😏 Twitter 🜑 TV 💿 tv-guide 🚥 Chill 🐲 NBGF 🚃 FINI |
| Startsiden                                            | MS Publisering CRM Kundeoppfølging                                |
| Organisasjon                                          | Booking Fakturaer Innstillinger                                   |
|                                                       | Eventer                                                           |
| Søk Hiera                                             | Medlem Personer Organisasjoner                                    |
|                                                       | Medlemsgrupper                                                    |
| Søk                                                   | Gruppeavtaler Person                                              |
| Personer                                              | ) Organisasjoner                                                  |

## 3. Klikk på Legg til ny Medlemsgruppe

| <u>Fil R</u> ediger <u>V</u> is Hi <u>s</u> torikk <u>B</u> okmerker V <u>e</u> rktøy <u>H</u> | jelp               |                |                    |                   |         |
|------------------------------------------------------------------------------------------------|--------------------|----------------|--------------------|-------------------|---------|
| 🔊 🖪 🖬 🕺 🕄 🛤 🛝                                                                                  | 1 🔺 📥 😌            | 💪 🧉 N          |                    | M 🖸 🗖             | ų       |
| esktop.njif.org/Default.aspx                                                                   |                    |                |                    |                   |         |
| Mest besøkt 🔄 Bokmerker 😫 iGoogle 💓 Twitte                                                     | er 🗅 TV tv-quide 🤇 | 🗢 Chill 🔭 NBGE |                    | 🖥 LogMeln 💶       | GuleSic |
|                                                                                                |                    |                |                    |                   | United  |
|                                                                                                | Indeoppibiging     |                |                    |                   |         |
| Organisasjon Booking Fakturaer I                                                               | nnstillinger       |                |                    |                   |         |
| Medlemsgruppe                                                                                  |                    |                |                    |                   |         |
|                                                                                                |                    |                |                    |                   |         |
|                                                                                                |                    |                |                    |                   |         |
| Organisasjon :                                                                                 |                    | _              | Interesse :        |                   |         |
| [Skriv inn tekst for å søke]                                                                   |                    | <b>7</b>       | 🖃 📄 🚞 Interest roo | t                 |         |
| Medlemsgruppetype :                                                                            |                    | _              | 🖽 📃 🔲 Tags         |                   |         |
| [Skriv inn tekst for å søke]                                                                   |                    | ·              | Velg lok:          | allagets idretter |         |
| Hovedkontaktperson :                                                                           |                    | _              | 🖽 🛄 Arskonti       | gent              |         |
| [Skriv inn tekst for å søke]                                                                   |                    | ·              |                    |                   |         |
| Felles                                                                                         |                    | _              |                    |                   |         |
| Ikke valgt                                                                                     |                    | 7              |                    |                   |         |
| Registrert fra dato :                                                                          |                    |                |                    |                   |         |
|                                                                                                |                    |                |                    |                   |         |
| Registrert til dato :                                                                          |                    |                | <                  | >                 |         |
|                                                                                                |                    |                |                    |                   |         |
|                                                                                                |                    |                |                    |                   |         |
| Søk                                                                                            |                    |                |                    |                   |         |
|                                                                                                |                    |                |                    |                   |         |
| Utfør handling Legg til ny Medle                                                               | mgsruppe           |                |                    |                   |         |
| Gruppenavn                                                                                     | Hovedkontaktperson |                |                    | Registere         | dDateDi |

4. Fyll ut nødvendig informasjon – se eksempel under

| Medlemsgruppe                                                                                                    |                                                                                                    |                             |
|----------------------------------------------------------------------------------------------------|----------------------------------------------------------------------------------------------------|-----------------------------|
| Navn :                                                                                                    | E-post :                                                                                                    | Tags :                      |
|                                                                                                    |                                                                                                    | 🖹 🔲 🛄 Interest root         |
| Hovedkontaktperson :                                                                                                    | Notat :                                                                                                    | 🗄 🔲 🧰 Tags                  |
| [Skriv inn tekst for å søke]                                                                                                    |                                                                                                    | * Velo lokallagets idretter |
| Medlemsgruppe type :                                                                                                    |                                                                                                    | * Arckentigent              |
| Velg en type 🔻                                                                                                    |                                                                                                    | Aiskoningen                 |
| Rabatt :                                                                                                    |                                                                                                    |                             |
| 0                                                                                                    | Innmeldt dato :                                                                                                    |                             |
|                                                                                                    |                                                                                                    |                             |
|                                                                                                    | Utmeldt dato :                                                                                                    |                             |
|                                                                                                    |                                                                                                    |                             |
|                                                                                                    | Felles                                                                                                    |                             |
|                                                                                                    | Add member to organization                                                                                                    | < >                         |
| - Tilleggsinformasion                                                                                                    |                                                                                                    |                             |
|                                                                                                    |                                                                                                    |                             |
| Tilleggsinformasjon                                                                                                    |                                                                                                    |                             |
|                                                                                                    |                                                                                                    |                             |
| Medlemsnr :                                                                                                    | Leveringsadresse :                                                                                                    |                             |
|                                                                                                    |                                                                                                    |                             |
|                                                                                                    |                                                                                                    |                             |
| Organisasjonsnr :                                                                                                    | Postnr :                                                                                                    |                             |
| Organisasjonsnr :                                                                                                    | Postnr :                                                                                                    |                             |
| Organisasjonsnr :<br>                                                                                                    | Postrr :<br>Poststed :                                                                                                    |                             |
| Organisasjonsnr :                                                                                                    | Postre :                                                                                                    |                             |
| Cognisajonsrr :<br>Firmanavn :<br>Tif :                                                                                                    | Postry : Postted : Land :                                                                                                    |                             |
| Organisasjonen :<br>Firmanavn :<br>Firmanavn :<br>Tif :                                                                                                    | Postre :<br>Postried :<br>Land :                                                                                                    |                             |
| Cganisajonan :<br>Eimanavn :<br>Tí :<br>Fals :                                                                                                    | Postre :                                                                                                    |                             |
| Ciganisagonan :<br>                                                                                                    | Postry :<br>Postsed :<br>Land :                                                                                                    |                             |
| Organisagionan' :<br>Firmana'n :<br>                                                                                                    | Postry :<br>Poststed :<br>Land :<br>Fakturamottaker :                                                                                                    |                             |
|                                                                                                    | Postre : Postre : Land : Fekturemottaker :                                                                                                    |                             |
| Ciganisajonan :<br>Ciganisajonan :<br>Firmanavn :<br>Tif :<br>Tif :<br>Fals :<br>Hjemmeside :<br>Ant ansatte i bedriften :                                                                                                    | Postry : Posted : Land : Fatturamotalier : Fatturandresse :                                                                                                    |                             |
| Organisationany :           Firmanawa :           Imanawa :           Imanawa :                                       | Postry : Postry : Postred : Land : Fatturanottalier : Fatturanottalier : Fatturanotesie :                                                                                                    |                             |
| Organisationsnr :           Einmanavn :           Einmanavn :           Tif :           Fals :           Eigenmeside :           Ant ansatte i bedriften :           Adesse :                                                                                                    | Poster :           Posted :           Land :           Eaturamottakar :           Fatturaadresse :           Fatturaadresse :           Poster :                                                                                                    |                             |
| Cignisajonan :                                                                                                    | Postor :           Posted :           Land :                                                                                                    |                             |
| Organisagionanr :           Eimanavn :           Imanavn :           Imanavn :                                        | Poster :           Posted :           Land :           Land :           Pakturanottaker :           Pakturanottaker :           Pakturanottaker :           Poster :           Poster :           Poster :           Poster :                                                                         |                             |
| Organisationsnr :           Einmanavn :           Immanavn :           Ti :           Faba :           Immeside :           Immeside :           Ant ansatte i bedriften :           Ant ansatte i bedriften :           Antansatte i bedriften :           Antansatte i bedriften :           Antansatte i bedriften :           Antansatte i bedriften :           Antansatte i bedriften :                                                                                                    | Poster :           Posted :           Land :           Eaturamottakar :           Fathuramottakar :           Fathuramottakar :           Poster :           Poster :           Poster :           Poster :                                                                                           |                             |
| Organizacijonan :           Filmanavn :           Filmanavn :           Filmanavn :           Filmanavn :           Fala :           Fala :           Fala :           Ant ansatle i bedriften :           Ant ansatle i bedriften :           Falase:           Postera :           Falase:                                                                                                    | Postry :           Postry :           Postry :           Paikuramottalier :           Paikuramottalier :           Paikuramottalier :           Paikuramottalier :           Postry :           Postry :           Postry :           Postry :           Postry :           Postry :           Land : |                             |
| Companisationsnr :           Firmanavn :           Firmanavn :           Firmanavn :           Falsa :           Falsa :           Falsa :           Adresse :           Adresse :           Postnet :           Postated :                                                                                                    | Postre :           Postre :           Postre :           Land :           Fakturamotaker :           Pastreadresse :           Postre :           Postre :           Postre :           Land :                                                                                                    |                             |
| Organisationsnr :           Einmanavn :           Immanavn :           Tif :           Fab:           Fab:           Immeside :           Immeside :           Ant ansatte i bedriften :           Antansatte i bedriften :           Padessee :           Postori :           Postori :           Immeside :           Immeside :      < | Poster :           Posted :           Land :           Falturamottaker :           Poster :           Poster :           Posted :           Posted :           Land :                                                                                                    |                             |
| Organizacijonan :           Filmanavn :           -           -           -           -           -           -           -           -           -           -           -           -           -           -           -           -           -           -           -           -           -           -           -           -           -           -           -           -           -           -           -           -           -           -           -           -           -           -           -           -           -           -           -           -           -           -           -           -           -           -           -     <                                                                                                    | Poster :           Poster :           Poster :           Land :           Patturandrese :           Patturandrese :           Poster :           Poster :           Poster :           Poster :           Poster :           Poster :           Poster :           Poster :           Poster :        |                             |

| Medlemsgruppe                                                                                                    |                                                                                                    |                                                                                                    |
|----------------------------------------------------------------------------------------------------|----------------------------------------------------------------------------------------------------|----------------------------------------------------------------------------------------------------|
| Navn :                                                                                                    | E-post :                                                                                                    |                                                                                                    |
| Jie Glorud                                                                                                    | gretre.moe@mantena.no                                                                                                    |                                                                                                    |
| Grethe Moe                                                                                                    |                                                                                                    | i i i i i i i i i i i i i i i i i i i                                                                                                    |
| Medlemsgruppe type :                                                                                                    |                                                                                                    |                                                                                                    |
| Medlemsbedrift                                                                                                    |                                                                                                    |                                                                                                    |
| Rabatt :                                                                                                    |                                                                                                    | - 2 7er, 11 er og oldt                                                                                                    |
| 0                                                                                                    | Install dato :<br>18.10.2013 06:37 II ©<br>Umedid dato :<br>III ©<br>Felles                                                                                                    | - Construction - Construction - Cons |
|                                                                                                    |                                                                                                    |                                                                                                    |
| Tilleggsinformasjon                                                                                                    | Leuezionezetreze -                                                                                                    |                                                                                                    |
| Tilleggsinformasjon Medlemanr:                                                                                                    | Leveringsadresse :                                                                                                    |                                                                                                    |
| Tilleggsinformasjon Medlemsnr: 0 Coganisasjonsnr:                                                                                                    | Leveringsadresse :<br>Postrr :                                                                                                    |                                                                                                    |
| Tilleggsinformasjon Medlemanr : 0 Organisasjonanr :                                                                                                    | Leveringsadresse :<br>Postnr :                                                                                                    |                                                                                                    |
| Tilleggsinformasjon Medlemsnr:                                                                                                    | Leveringsadresse :<br>Postrr :<br>Postind :                                                                                                    |                                                                                                    |
| Tilleggsinformasjon Medlemanr: O Organisasjonanr: Firmanavn: JL Grorud                                                                                                    | Leveringsadresse :<br>Postnr :<br>Poststed :                                                                                                    |                                                                                                    |
| Tilleggsinformasjon Medlemanr:  O  Organisasjonanr:  Firmanavn: JIL Grorud Tif:                                                                                                    | Leveringsedresse :<br>Postrr :<br>Postrd :<br>Land :                                                                                                    |                                                                                                    |
| Tilleggsinformasjon Medlemanr : 0 0 0 0 0 0 0 0 0 0 0 0 0 0 0 0 0 0 0                                                                                                    | Leveringsadresse :<br>Postrr :<br>Poststed :<br>Land :                                                                                                    |                                                                                                    |
| Tilleggsinformasjon Medlemanr:                                                                                                    | Leveringsadresse :<br>Postrr :<br>Postrd :<br>Land :<br>Land :                                                                                                    |                                                                                                    |
| Tilleggsinformasjon Medlemanr :                                                                                                    | Leveringsadresse :<br>Postrr :<br>Postre :<br>Land :<br>Land :                                                                                                    |                                                                                                    |
| Tilleggsinformasjon Medlemanr : 0 Organisasjonanr : Eimanavn : JIL Grorud Tif : Fals : Hjemmeside :                                                                                                    | Leveringsadresse :<br>Postrr :<br>Poststed :<br>Land :<br>Land :<br>Pakturamottaker :                                                                                                    |                                                                                                    |
| Tilleggsinformasjon Medlemanr : 0 Organisasjonanr :  Firmanavn : JIL Grorud Tif :  Fels :  Fels :  Hemmeside :                                                                                                    | Leveringsadresse :<br>Postrr :<br>Poststed :<br>Land :<br>Fakturamottaker :                                                                                                    |                                                                                                    |
| Tilleggsinformasjon Medlemsnr:                                                                                                    | Leveringsadresse :           Postrr :           Postrd :           Land :           Land :           Patturanottaker :           Patturaadresse :                                                                                                    |                                                                                                    |
| Tilleggsinformasjon Medlemanr :                                                                                                    | Leveringsadresse :<br>Postre :<br>Postre :<br>Land :<br>Land :<br>Fakturamottaker :<br>Fakturaadresse :<br>Land :                                                                                                    |                                                                                                    |
| Tilleggsinformasjon Medlemanr :  O Organisasjonanr :  JIL Grorud Tif :  Hjemmeside :  Hjemmeside :  Art ansatte i bedriften :  Artesse :                                                                                                    | Leveringsadresse :<br>Postri :<br>Poststied :<br>Land :<br>Fakturamottaker :<br>Fakturamottaker :<br>Postri :<br>Postri :                                                                                                    |                                                                                                    |
| Tilleggsinformasjon           Mediemanr :           0           Organisasjonanr :           Firmanavn :           JIL Grorud           Tif :           Faka :           Hjemmaside :           Ant ansatte i bedriften :           0           Ardresse :                                    | Leveringsadresse :  Postre :  Postre :  Land :  Pattura mottaker :  Pattura dresse :  Pattura dresse :  Postrr :  Postrr :  Postr :  Postr :  Postr :  Postr :  Postr :  Postr :  Postr :  Postr :  Postr :  Postr :  Postr :  Postr : Postr : |                                                                                                    |
| Tilleggsinformasjon           Medlemsnr :           0           Organisasjonsnr :           Filmanavi :           JIL Grorud           Tfr :           Føls :           Føls :           Hjemmeside :           Ant.ansatte i bedriften :           Ø           Adresse :           Postor : | Leveringsadresse :           Postrr :           Postrd :           Land :           Land :           Postified :           Postry :           Postry :           Postry :           Postry :           Postry :           Poststied :           Poststied :                                                                                                    |                                                                                                    |
| Tilleggsinformasjon Medlemanr :                                                                                                    | Leveringsadresse :  Postre :  Postre :  Land :  Fakturanottaker :  Pakturanottaker :  Postre d:  Postre d:  Postre d:  Postre d:  Postre d:  Postre d:  Postre d:  Postre d:  Postre d:  Postre d:  Postre d:  Postre d:  Postre d:  Postre d:  Postre d: Postre d: Postre d: Postre |                                                                                                    |

5. Eksempel på medlemsgruppe – viktige felt er markert

- 6. Den som skal stå som Hovedkontaktperson må være registrert som medlem fra før.
- 7. Når ferdig klikk på Lagre eller Lagre og lukk nederst.
- 8. Lokallaget skal nå være mulig å velge under Finn ditt lag

| Finn ditt lag               | ost          |
|-----------------------------|--------------|
| Finn ditt lag               |              |
| I Flytoget BlL              | peter E-post |
| HIL - NSB<br>JIL Grorud Adr | esse         |
| Telefon                     | stnr Sted    |
| Bedrift                     | ,            |